# Gevangen - Internetles

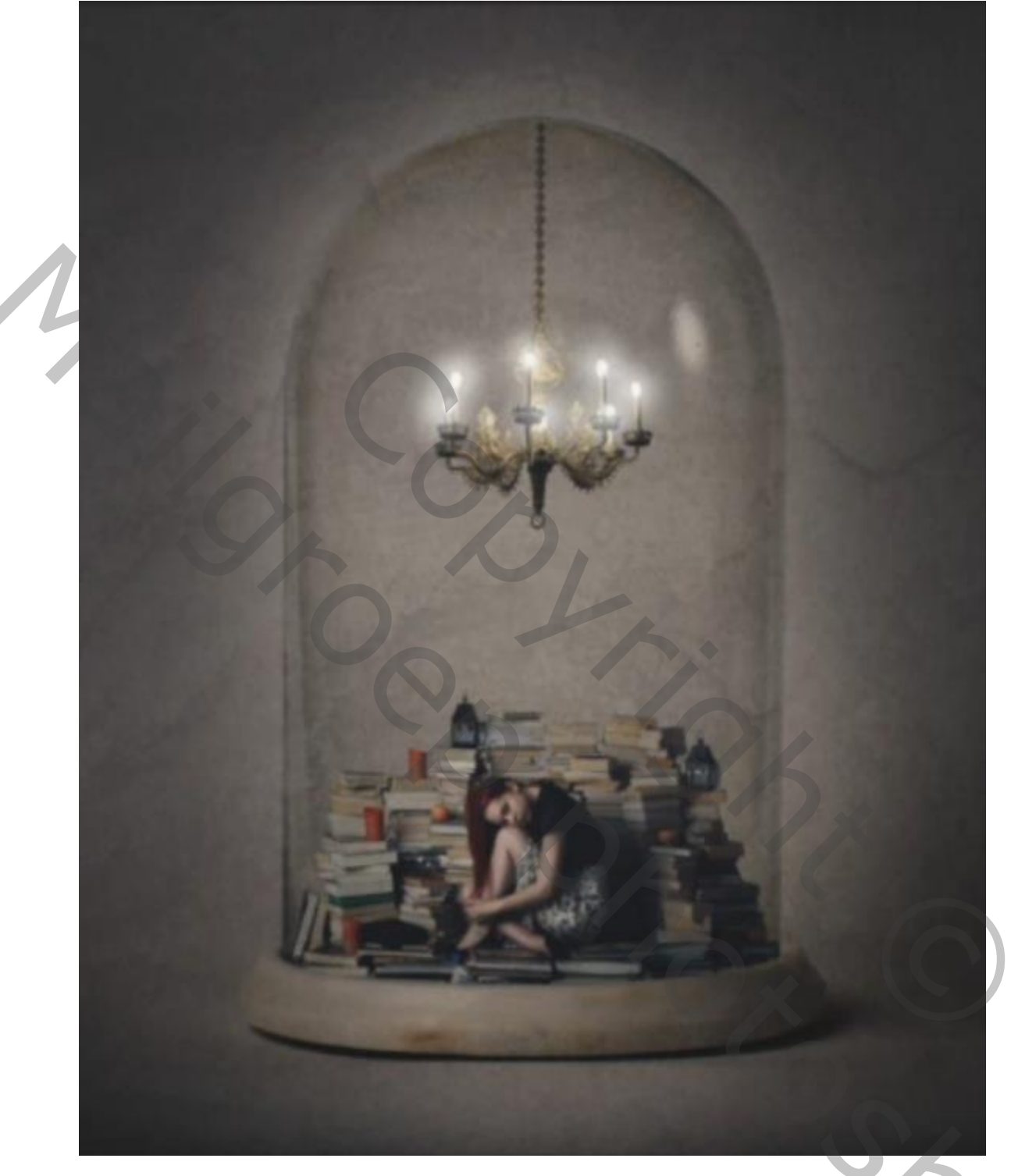

Nodíg

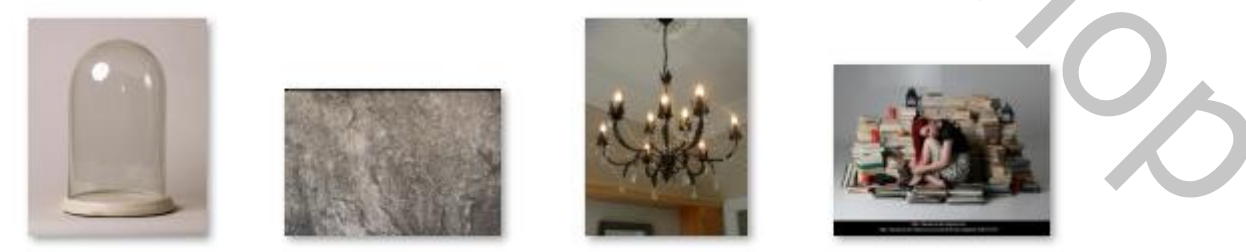

Open de foto stolp; dupliceer de stolp, met de reparatie tool de reflectie verwijderen Alsook de kleine plekjes

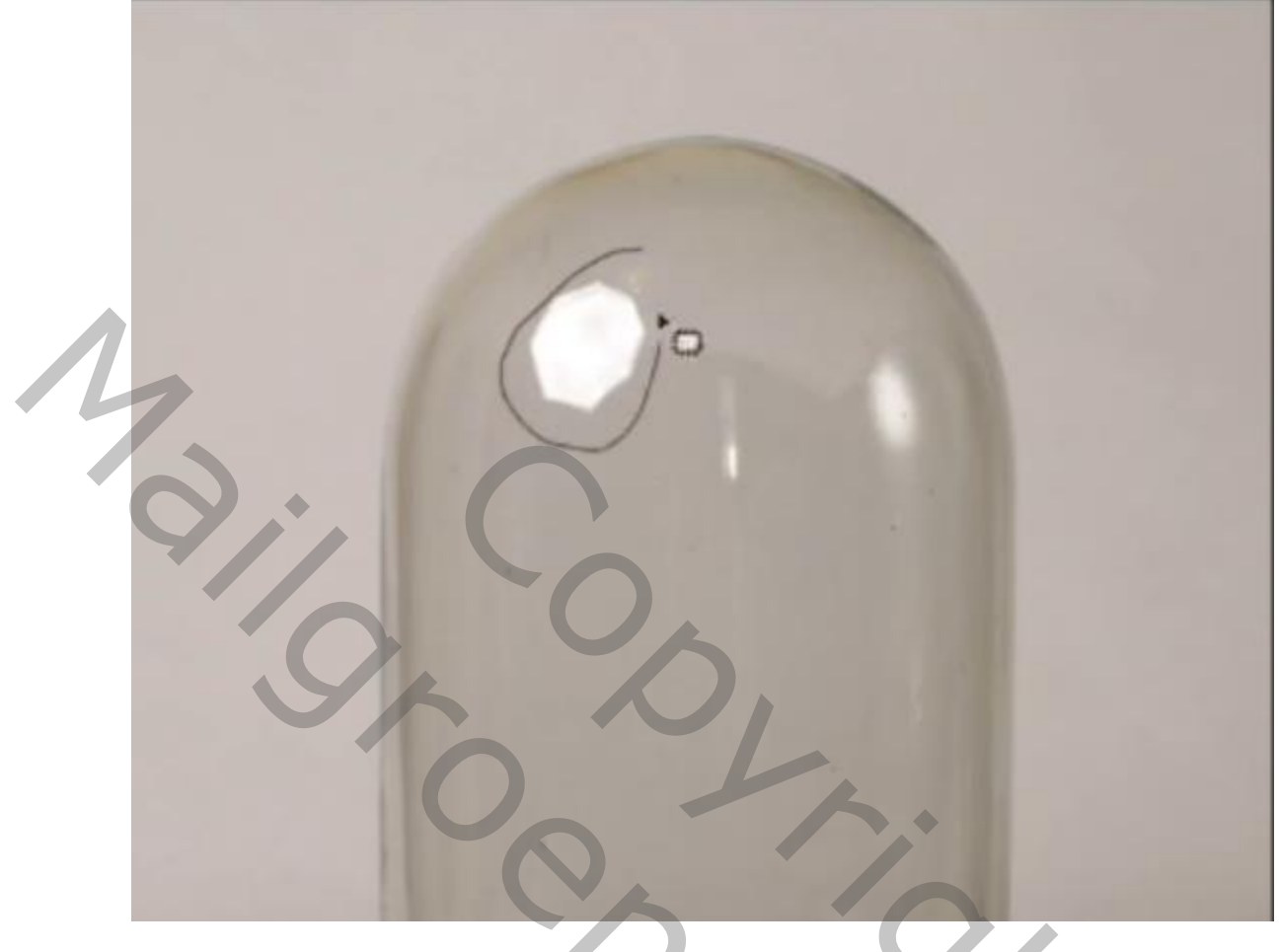

## Zo zit de stolp en dan uit

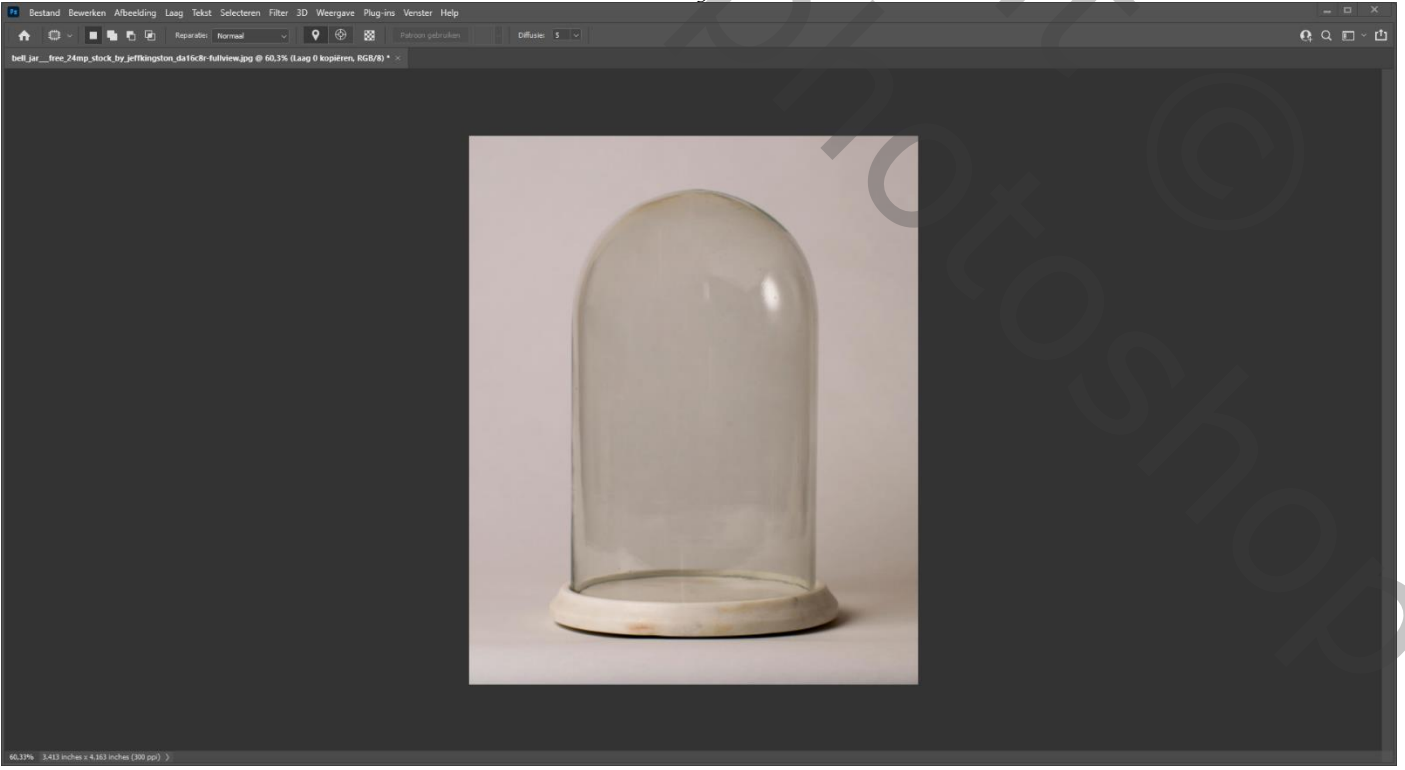

Gevangen

### Open de foto model el met de veelhoek lasso selecteren

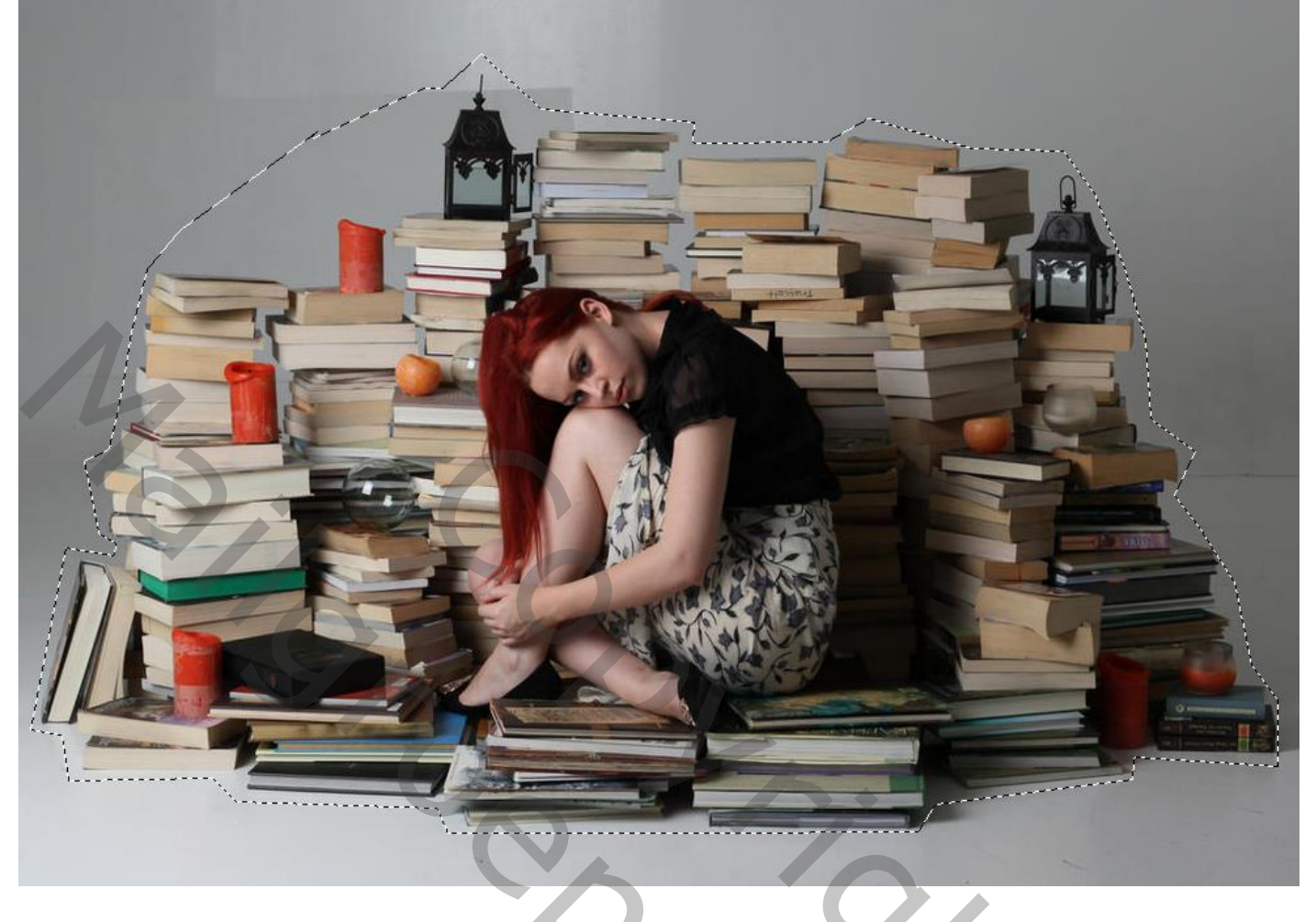

#### Plaats je model in de stolp, maak het passend

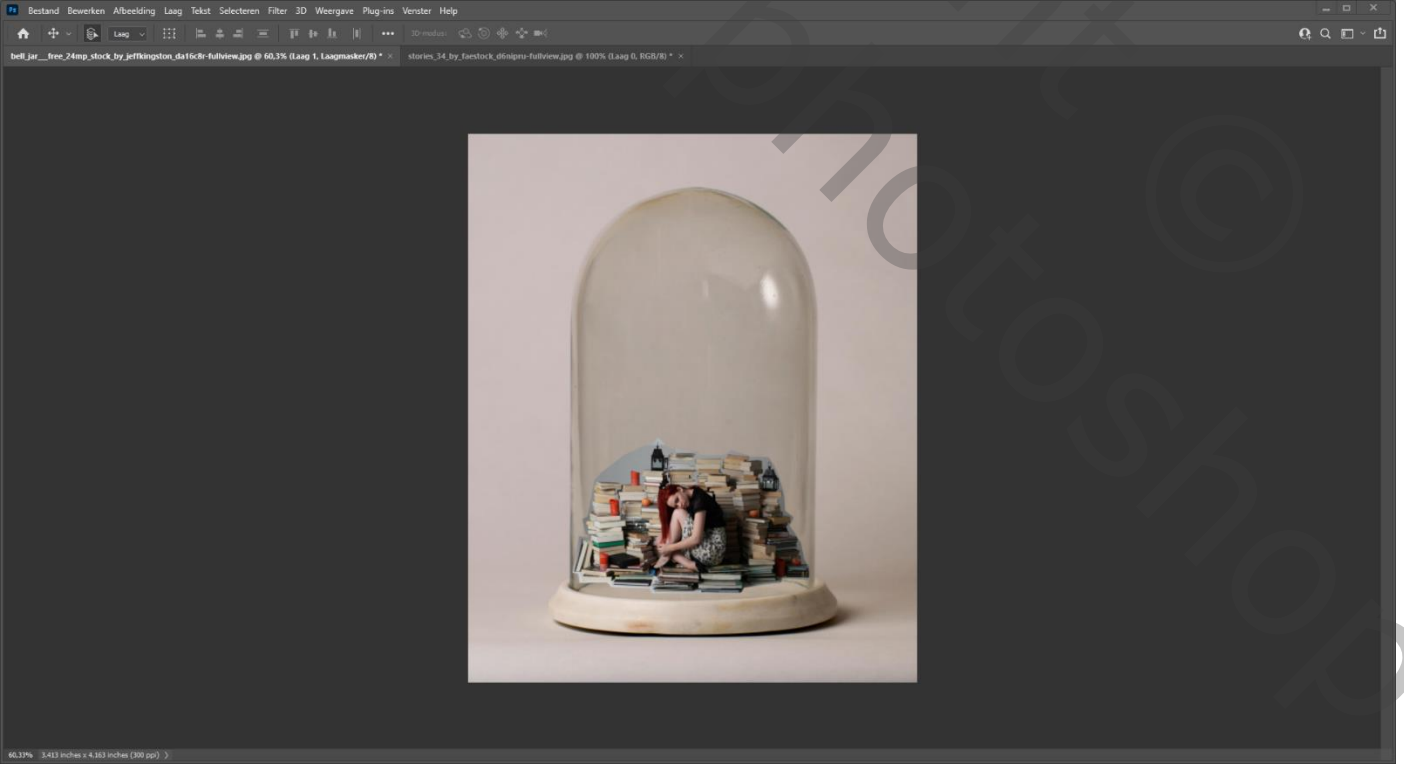

Maak een laagmasker, zet de laagmodus even op 26% en met een zwart penseel bijwerken;

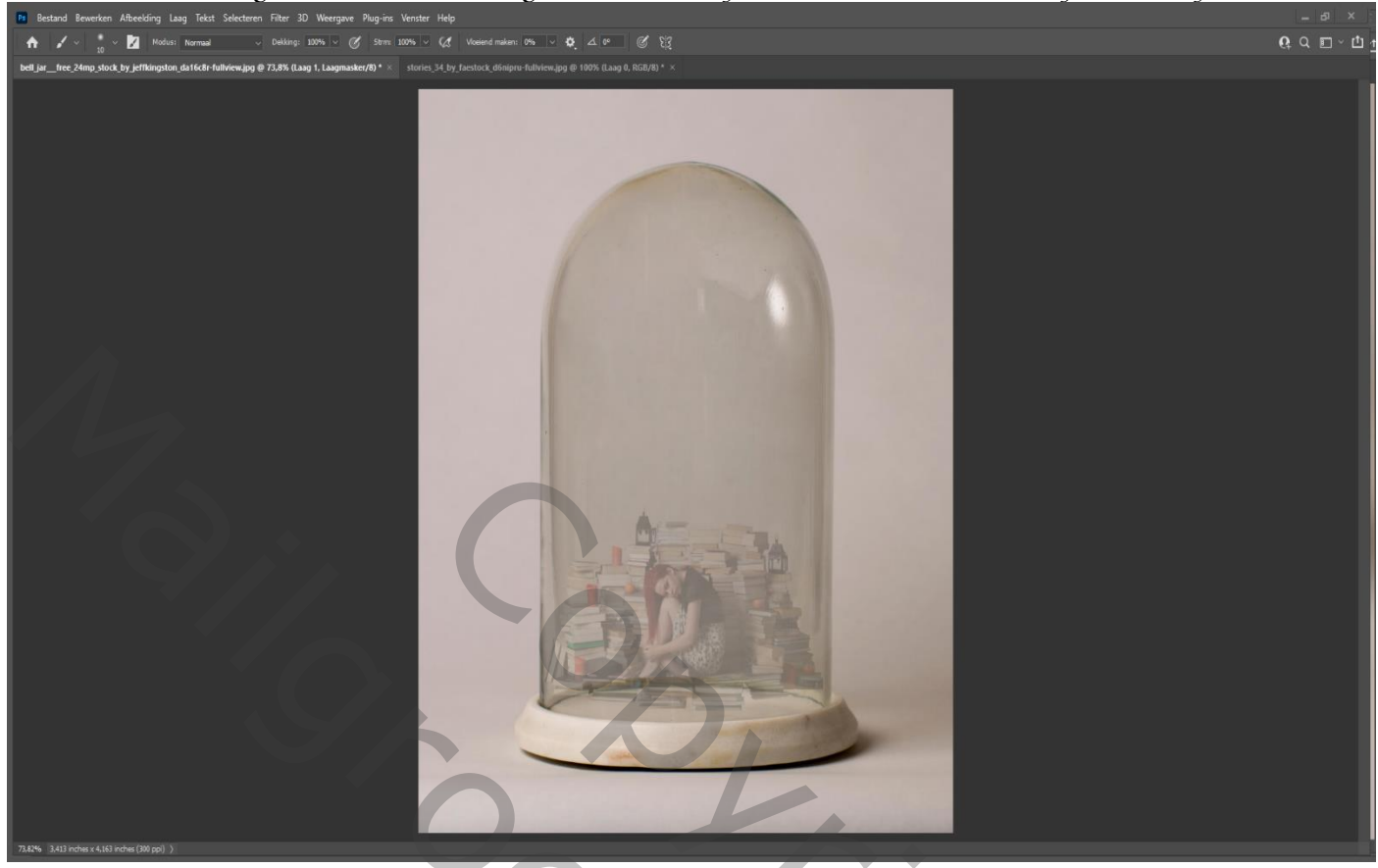

Sleep de foto wat naar beneden ,op het laagmasker het teveel wegwerken, zet de laagdekking terug op 100%

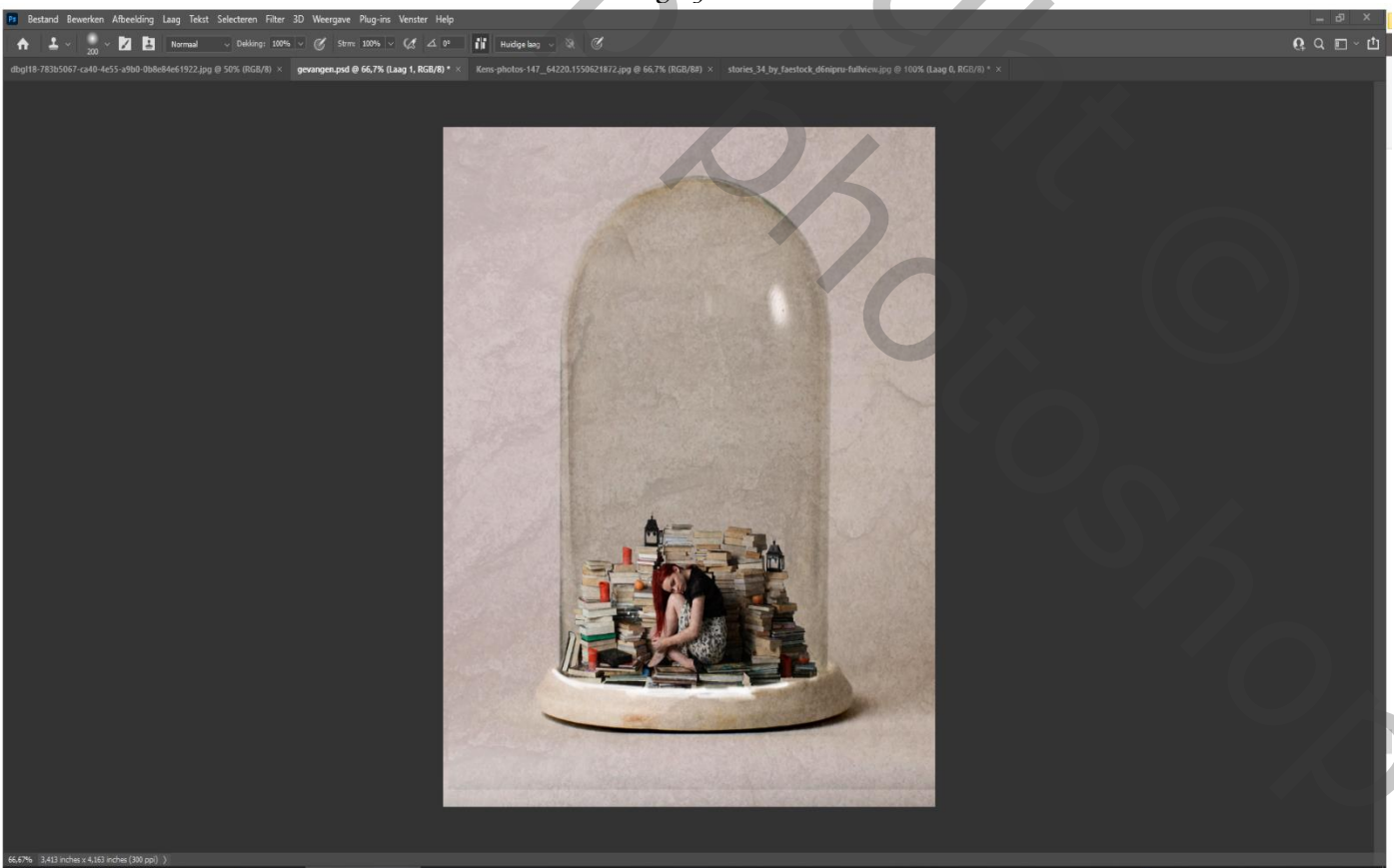

Open de foto textuur ; transformeer 90° roteren met de klok mee Maak het iets groter ; Zet de laagmodus op zwak licht, en de laagdekking 52%

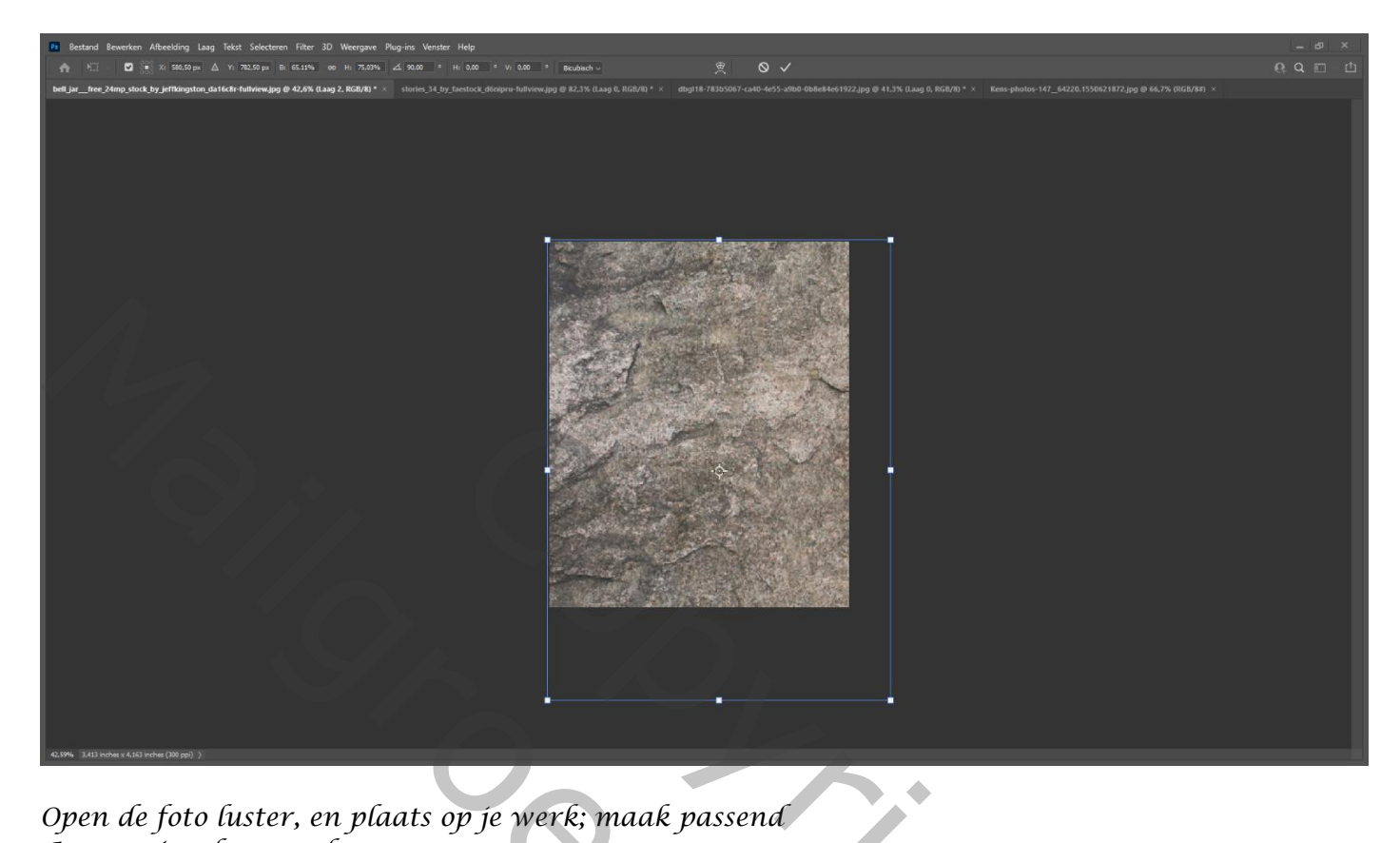

#### Open de foto luster, en plaats op je werk; maak passend Aanpassinaslaaa verloop

| Verloopvulling        |           |
|-----------------------|-----------|
| Verloop:              | ОК        |
| Stijl: Radiaal v      | Annuleren |
| Hoek: 57,17 °         |           |
| Schaal: 100 🗸 %       |           |
| 🖌 Omkeren 📄 Dithering |           |
| Uitlijnen met laag    |           |
| Uitlijning herstellen |           |

5

Zet de laagmodus op zwak licht en de laagdekking op 70%.

Met de alt toets ingedrukt en gelijk op een lege laag onder de balk naast vuilbak 🔁 🗉 Klikken, Dan krijg je dit veld te zien, vul in zoals op voorbeeld klik op oké zet de laagdekking op bedekken

| <u>N</u> aam:                                    | Laag 1                                     |              |     | ОК        |  |
|--------------------------------------------------|--------------------------------------------|--------------|-----|-----------|--|
|                                                  | Vorige laag gebruiken voor uitkni <u>p</u> | masker       |     | Annuleren |  |
| Kleur:                                           | Gnjs 🗸                                     |              |     |           |  |
| Modus:                                           | Bedekken ~                                 | Dekking: 100 | ~ % |           |  |
| ✓ Vullen met Bedekken-neutrale kleur (50% grijs) |                                            |              |     |           |  |
|                                                  | Gevangen                                   |              |     |           |  |

Ireene

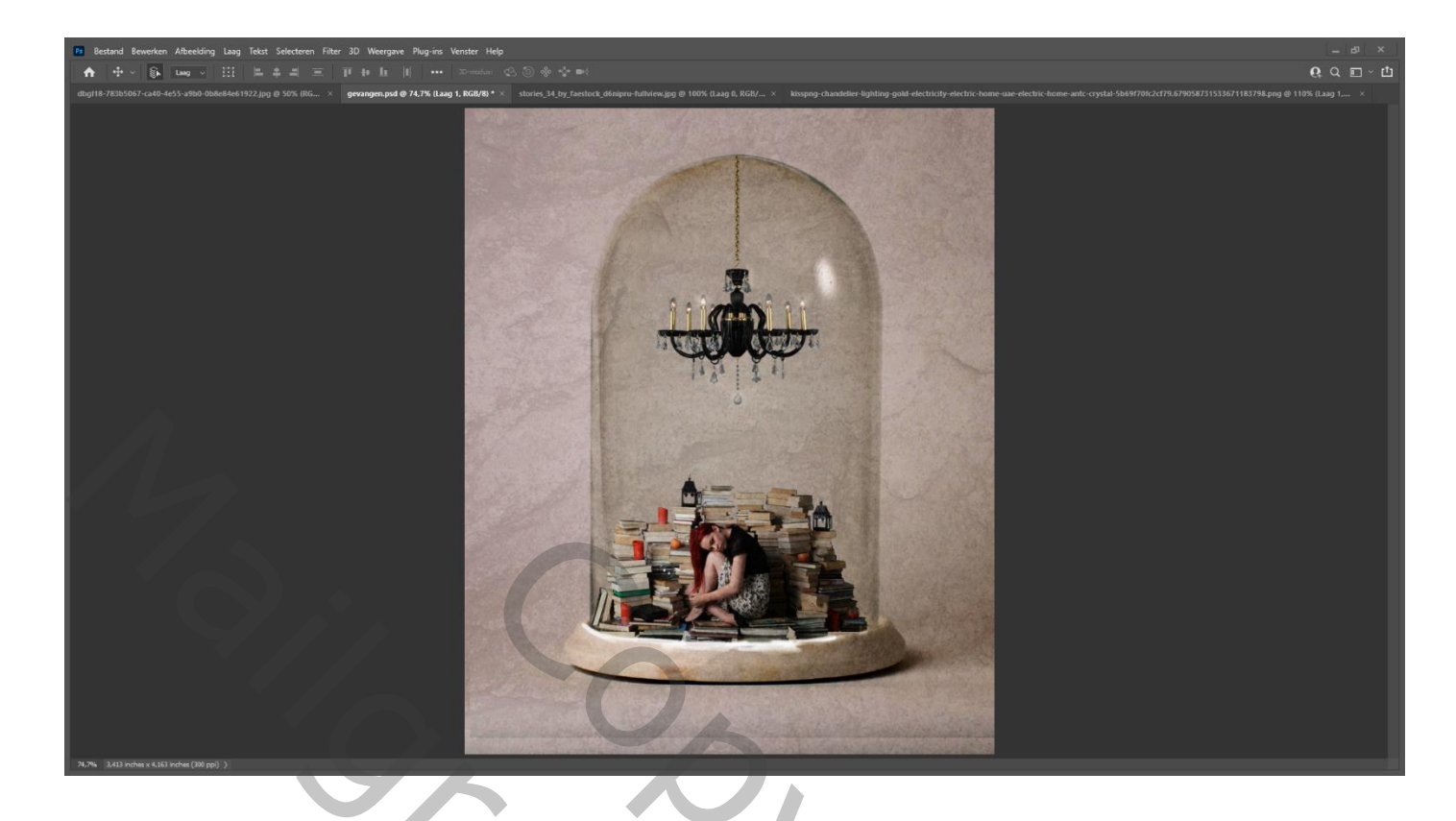

zet de belichting op 20% en met de tool "doordrukken" en "tegenhouden" Verdonker en verlichten waar nodig is Aanpassingslaag vollekleuren 102246, zet de laagdekking op uitsluiting En de laagdekking op 30% Aanpassingslaag niveau en slee<u>p het onderste wit vinkje helemaal</u> naar links

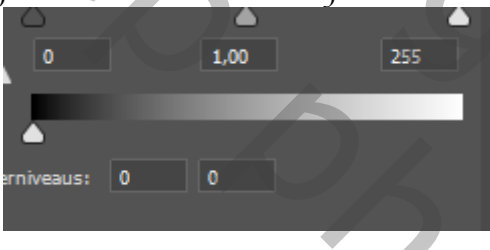

Met een zacht zwart penseel ,dekking op 26% over je werk gaan

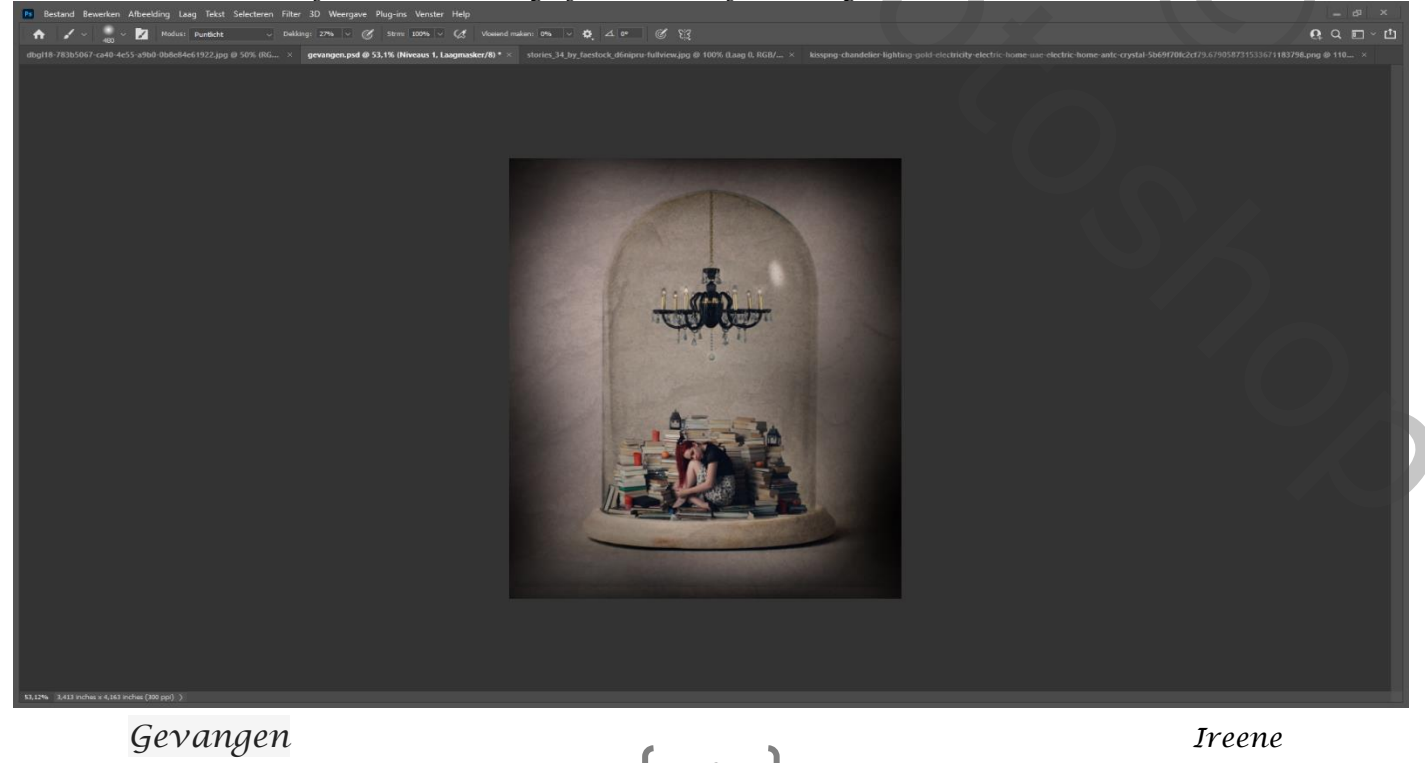

Hooglichten +8, +5, +2, Shaduwen -8, -5, -3, Zet de voorgrond kleur op wit , nieuwe laag bovenaan; met zacht penseel over de lichtjes gaan

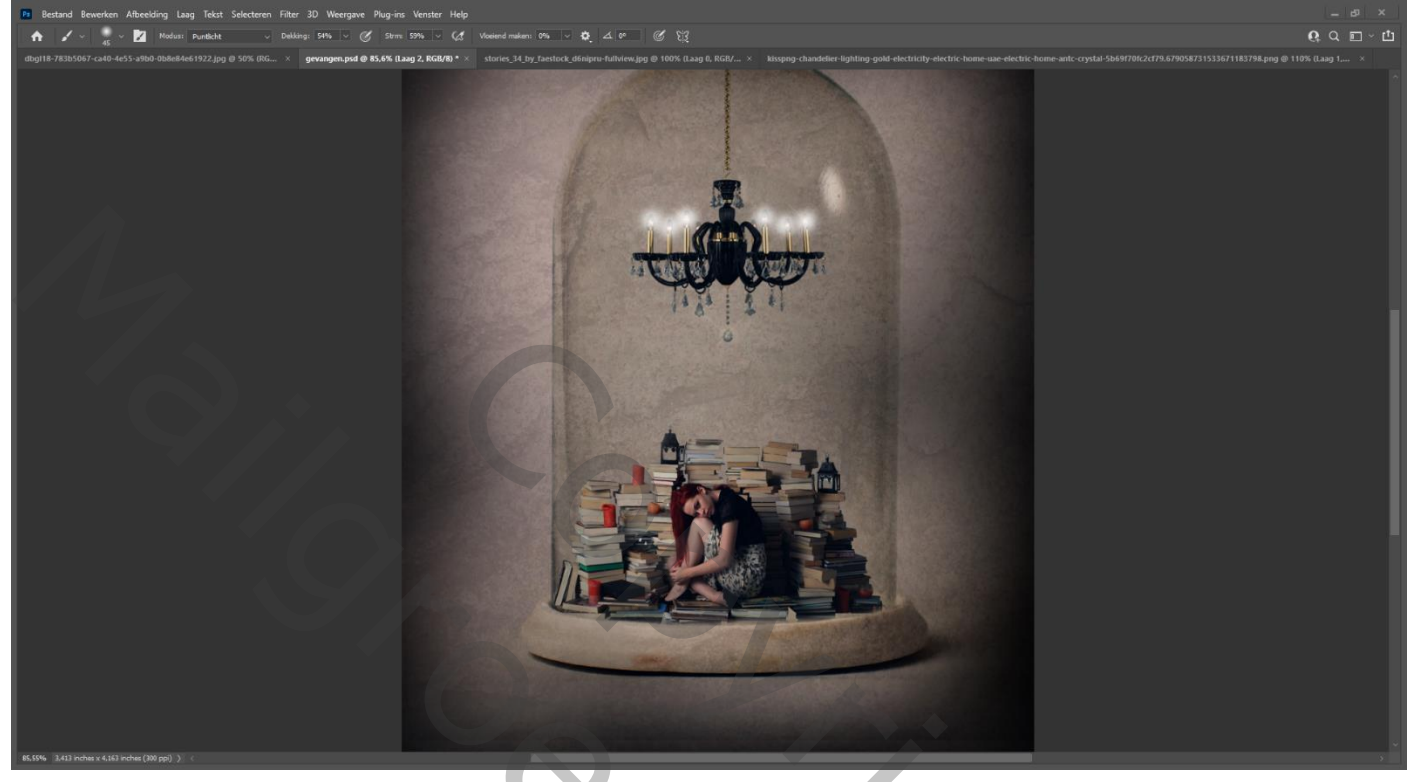

Aanpassingslaag "belichting" zet de instelling op +0,23, 0,0233, 0,86, Dit was het dan;

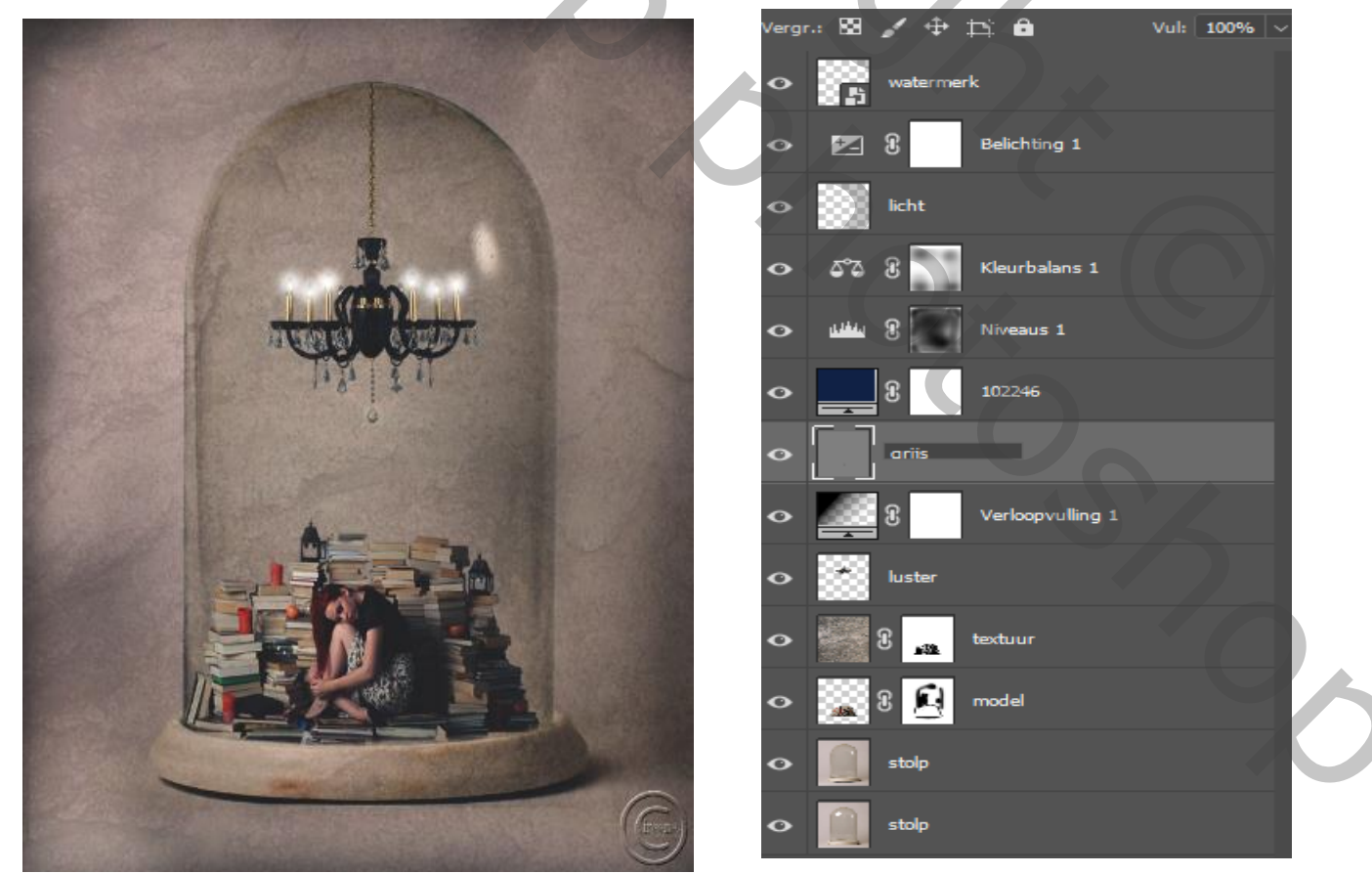

https://www.youtube.com/watch?v=jfhK9nNe3Z

Gevangen

Ireene